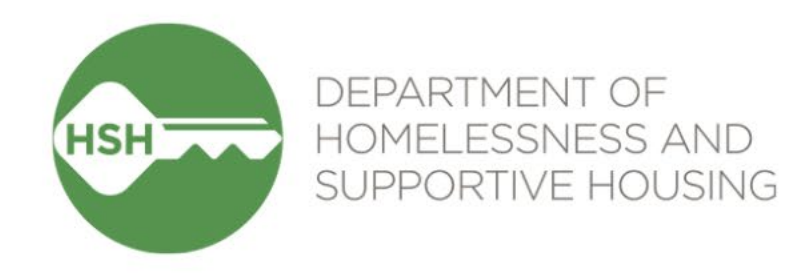

# Site-Based Housing in ONE

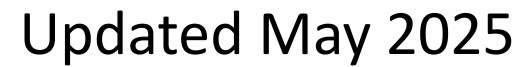

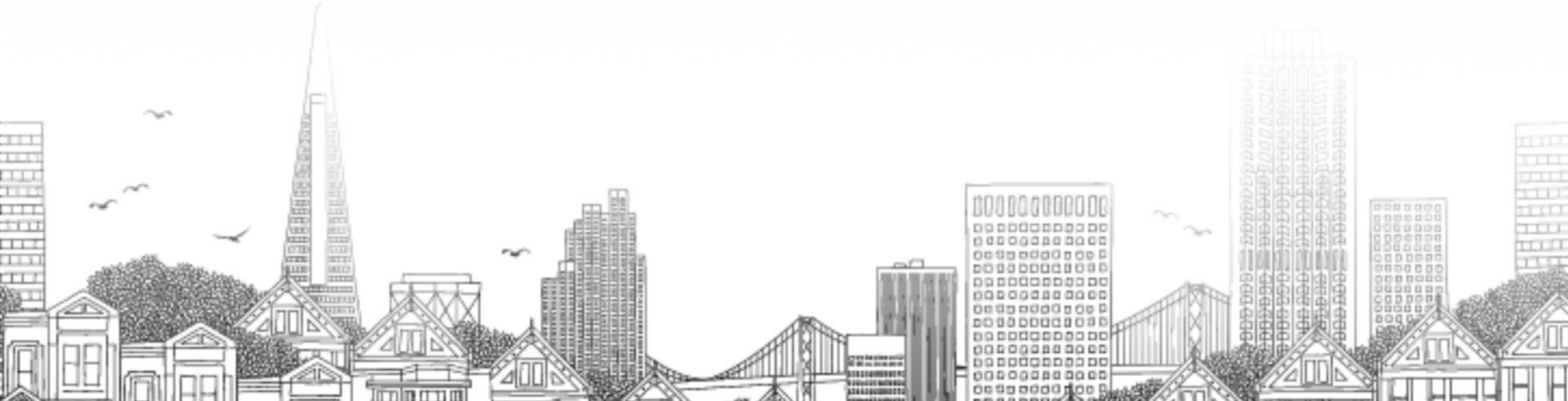

# **Brief Overview of ONE Setup**

- Every group must follow their workflow in a timely manner for the system to work.
- Remember: data isn't just about numbers, it's about people.
- Coordinated Entry
- Property Management
- •Support Services

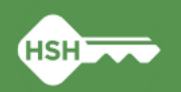

# What am I responsible for?

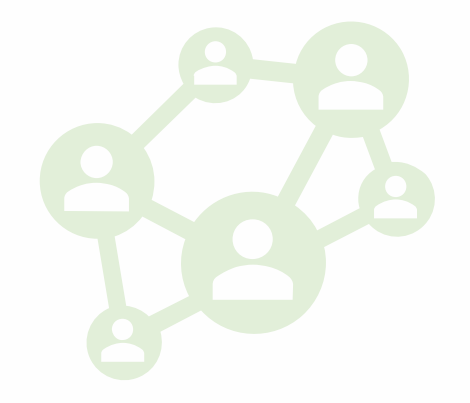

- •Support Services
  - Program enrollments and ensuring correct unit assignment at move-in
  - Annual assessments
  - Program exits
  - Tracking eviction notices and unlawful detainers served
  - Ensuring program rosters are up to date and include all clients in your program
  - Maintaining Releases of Information
- Property Management
  - Making units offline and ending offline status when unit becomes available
  - Ensuring clients are correctly associated with their current unit
  - Regularly monitoring your building rosters to ensure accurate occupancy and availability

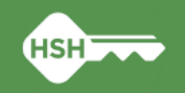

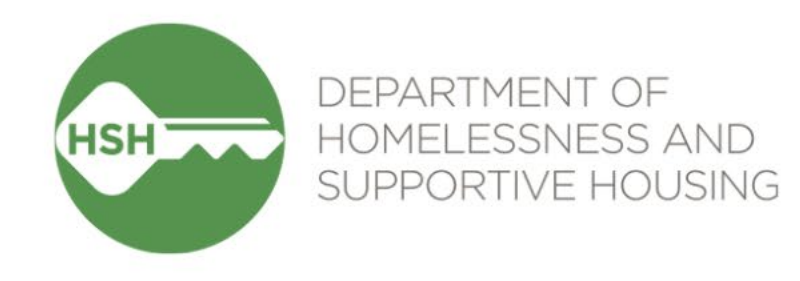

# Housing Workflow

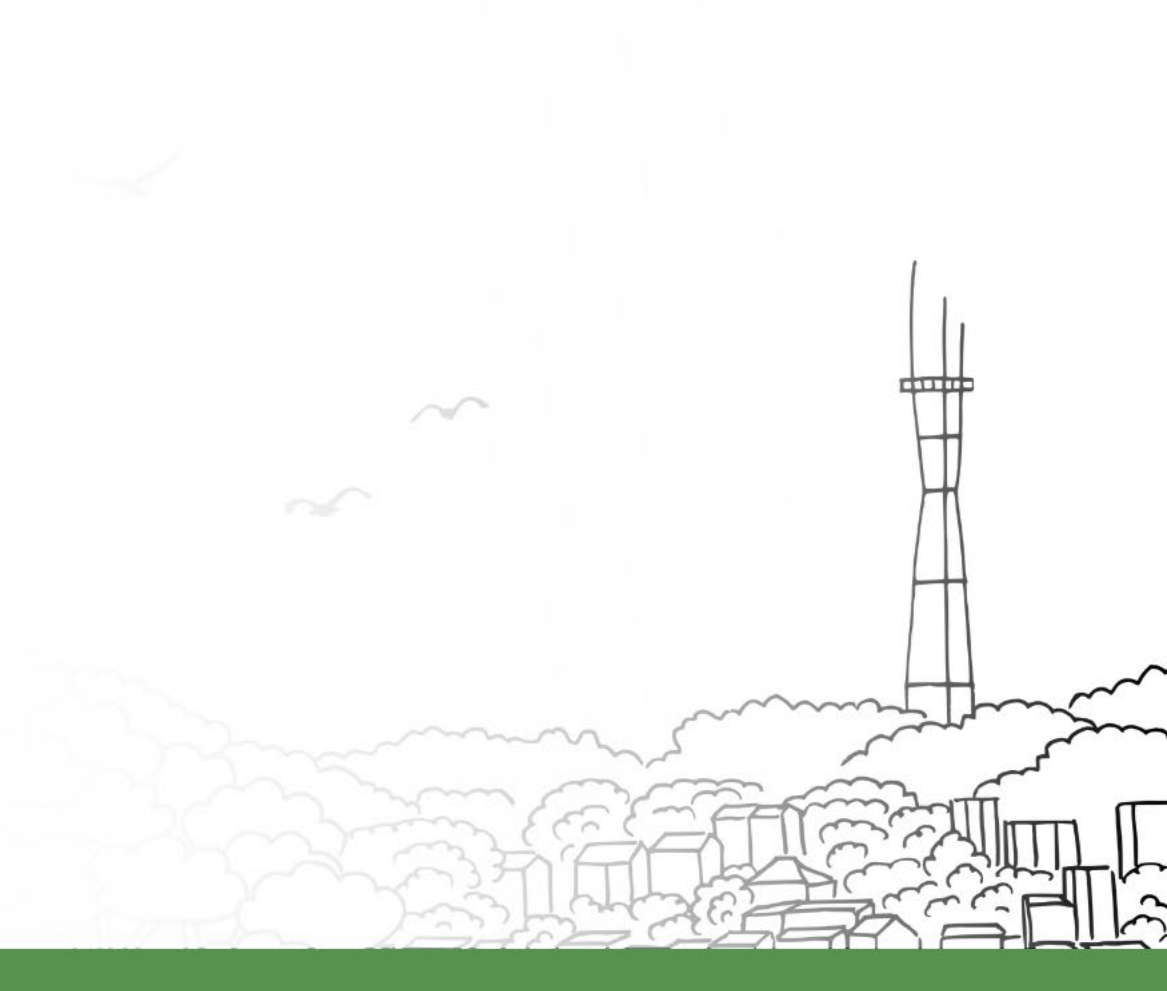

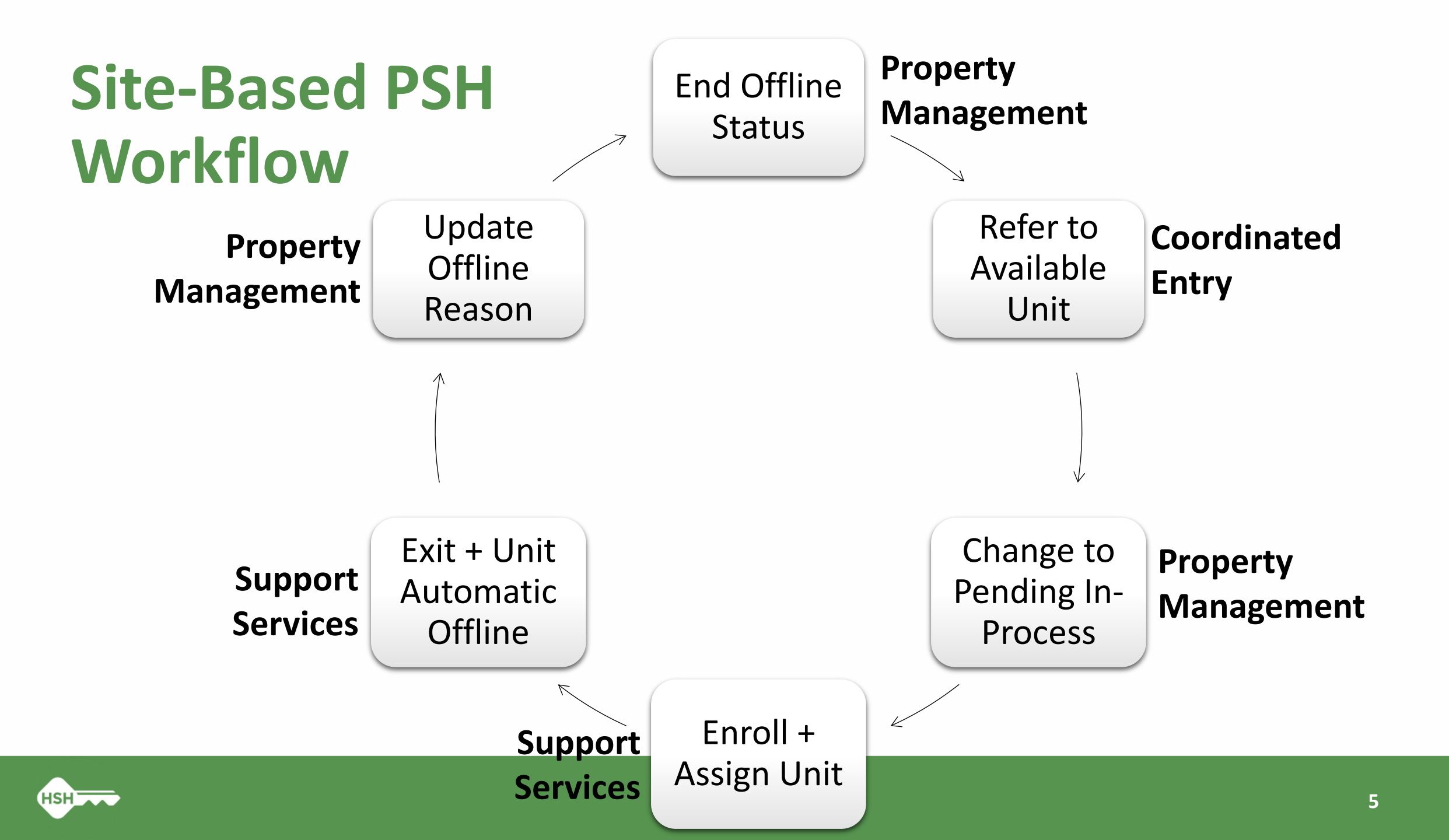

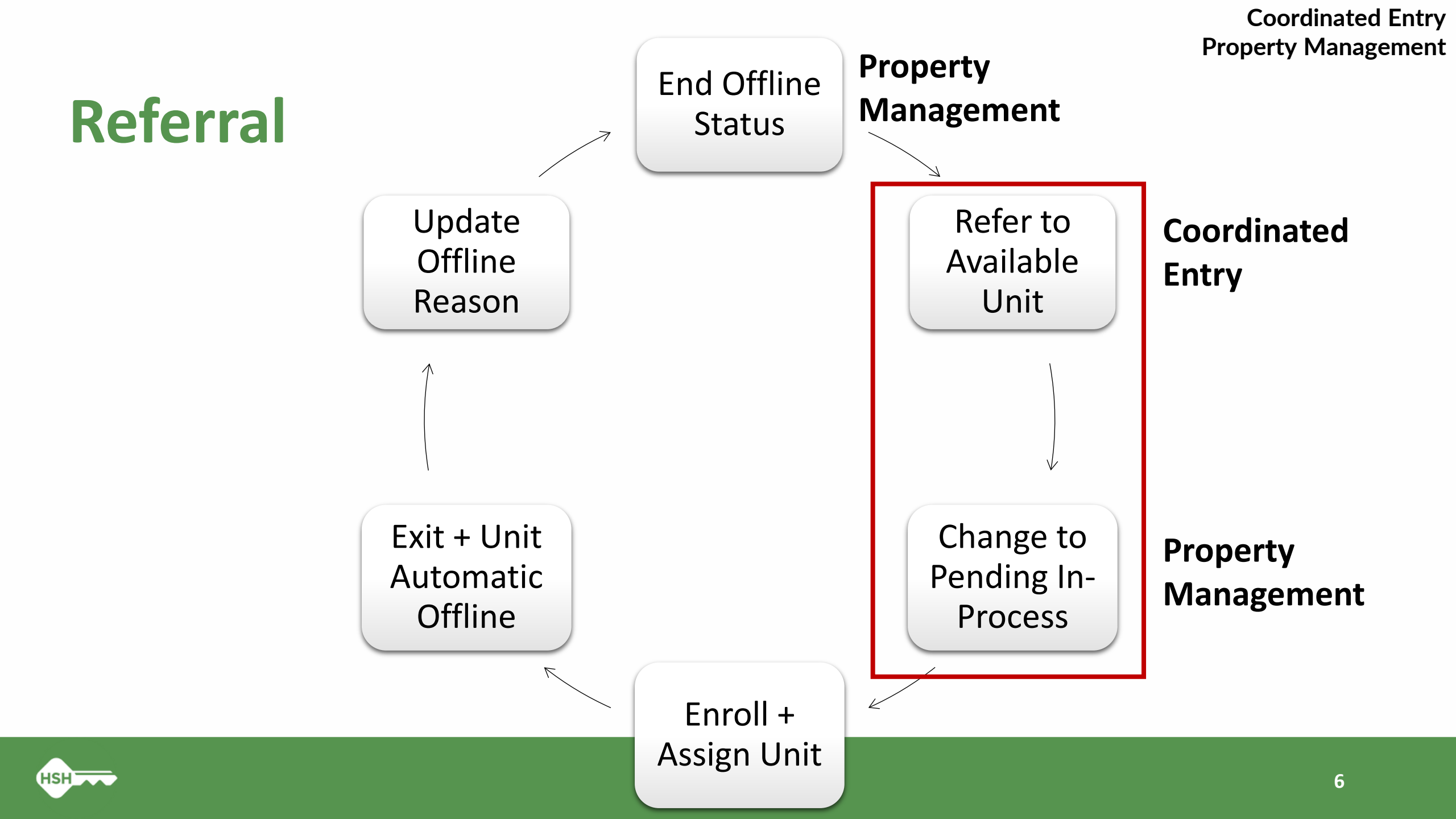

### **Referral Status: Pending In-Process**

- Change the referral status under the Pending Tab to Pending In-Process within 2 days of receiving referral
- Referral color will change to green
- This notifies the staff who made the referral that it has been received

| REFERRAL: EDIT     |                                                           |  |  |  |  |  |  |
|--------------------|-----------------------------------------------------------|--|--|--|--|--|--|
| Client             | Belles E                                                  |  |  |  |  |  |  |
| Referred Unit      | 207                                                       |  |  |  |  |  |  |
| Referred Program   | 1036 Mission - CoC                                        |  |  |  |  |  |  |
| Referred to Agency | TRAIN - Tenderloin Neighborhood Development Corporation   |  |  |  |  |  |  |
| Referring Agency   | TRAIN - Department of Homelessness and Supportive Housing |  |  |  |  |  |  |
| Referred Date      | 05/13/2025 6:00 PM                                        |  |  |  |  |  |  |
| Days Pending       | 2 day(s)                                                  |  |  |  |  |  |  |
| In Process         | 0 day(s)                                                  |  |  |  |  |  |  |
| Qualified          | Reassigned                                                |  |  |  |  |  |  |
| Referred by Staff  | Lehua Asher                                               |  |  |  |  |  |  |
| Case Manager       | Select                                                    |  |  |  |  |  |  |
| Last Activity      | 05/14/2025 CHECK-IN                                       |  |  |  |  |  |  |
| Current Status     | Pending 🗷                                                 |  |  |  |  |  |  |
| Status Date        | 05/16/2025 1:00 PM                                        |  |  |  |  |  |  |
| New Status         | Pending - In Process                                      |  |  |  |  |  |  |
| Private            |                                                           |  |  |  |  |  |  |
|                    | SAVE CHANGES CANCEL                                       |  |  |  |  |  |  |

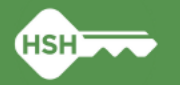

### **Referral Status: Denied**

- If a client refuses housing or is deemed ineligible:
  - Send client back to the **Community Queue**
  - Select denial type and reason
  - Provide additional details

| Status                  | Denied                    | ~ |
|-------------------------|---------------------------|---|
| Send to Community Queue | Yes                       | ~ |
| Denied By Type          | Provider                  | ~ |
| Denied Reason           | Lack of Eligibility       | ~ |
| Denial Information      | The client is over income | C |

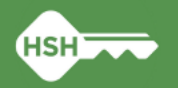

### **Unit Status/Availability**

- Status and availability indicate a unit's usage and occupancy
- Status may be changed at any time
- Do not use Inactive status discuss with HSH program manager

| Status   | Availability         | Description                                                                                                    |  |  |
|----------|----------------------|----------------------------------------------------------------------------------------------------|--|--|
|          | Available            | Unit is available to receive referral (move-in ready)                                                                                                    |  |  |
| Active   | Occupied             | Client/household is assigned to the unit                                                                                                    |  |  |
|          | Pending<br>Occupancy | g Unit has a pending referral connected to it ncy                                                                                                    |  |  |
| Offline  |                      | Unit is temporarily unavailable (e.g., due to needed maintenance).                                                                                                |  |  |
| Inactive |                      | Unit not available for referral for foreseeable future (e.g., used as an office).<br>Please call or email the help desk if a unit was accidentally made inactive. |  |  |

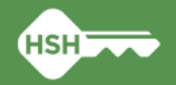

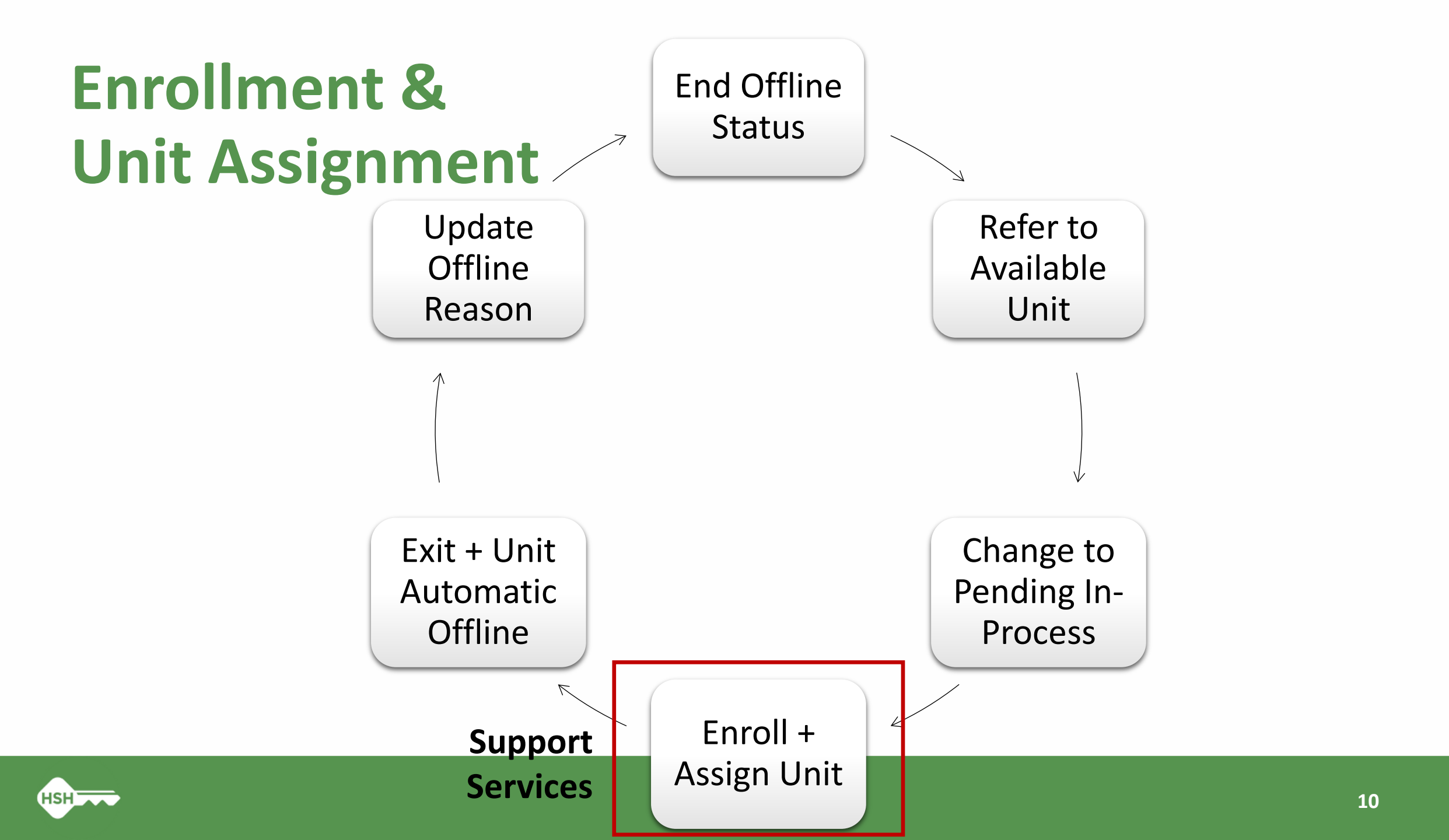

### Manage Household Composition

- Confirm household composition from client profile page
- Click Manage to add or remove household members if needed

| 🚔 🛗 💿             |          |
|-------------------|----------|
| Household Members | Manage   |
| Courtney Jones    | Daughter |

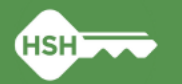

### **Program Enrollment**

- Before enrolling make sure you see:
  - The orange pending referral box
  - "Program Placement a result of Referral..." toggle is on
  - Correct household members are listed

| C                                                 | Funding Source<br>HUD: CoC – Permanent Supportive<br>Housing                                               | Service Categories:                   | ✓ Case Management | ✓ RETIRED (Coordinated Entry Event) |  |  |  |  |
|---------------------------------------------------|----------------------------------------------------------------------------------------------------|---------------------------------------|-------------------|-------------------------------------|--|--|--|--|
|                                                   | Availability<br>Limited Availability                                                                       |                                       |                   |                                     |  |  |  |  |
| JSIN                                              | G AVAILABILITY:                                                                                            |                                       |                   |                                     |  |  |  |  |
| ▶ Households without children 22 Beds in 14 Units |                                                                                                    |                                       |                   |                                     |  |  |  |  |
| Hou                                               | seholds without children                                                                                   |                                       |                   | 22 Beds in 14 Units                 |  |  |  |  |
| ▶ Hou<br>1 pe                                     | useholds without children<br>ending referral(s). Oldest 0 days.                                            |                                       |                   | 22 Beds in 14 Units                 |  |  |  |  |
| ▶ Hou<br>1 pe                                     | ending referral(s). Oldest 0 days.                                                                         | eferral provided by Big River Housing |                   | 22 Beds in 14 Units                 |  |  |  |  |
| ▶ Hou<br>1 pe                                     | ending referral(s). Oldest 0 days. Program Placement a result of Re Include group members:                 | eferral provided by Big River Housing |                   | 22 Beds in 14 Units                 |  |  |  |  |
| ▶ Hou                                             | anding referral(s). Oldest 0 days. Program Placement a result of Ro Include group members: Allie Sebastian | eferral provided by Big River Housing |                   | 22 Beds in 14 Units                 |  |  |  |  |

#### Do not start the enrollment unless all the above are correct

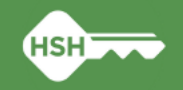

### **Program Enrollment Details**

| Enrollment                              | History                      | Provide Services                          | Events    | Assessments           | Notes        | Files       | Units/Beds       | Forms           | × Exit |
|-----------------------------------------|------------------------------|-------------------------------------------|-----------|-----------------------|--------------|-------------|------------------|-----------------|--------|
| Enroll Pro                              | ogram fo                     | or client Sally Hu                        | ıffman    |                       |              |             |                  |                 |        |
| Project Start                           | Date                         |                                           | 12/       | 21/2023               |              |             |                  |                 |        |
| TRANSLATIO                              | N ASSISTA                    | ANCE NEEDED                               |           |                       |              |             |                  |                 |        |
| Translation A                           | ssistance                    | Needed                                    | No        |                       | ~            |             |                  |                 |        |
|                                         |                              |                                           |           |                       |              |             |                  |                 |        |
| COMPLETE H                              | HOUSING M                    | OVE-IN DATE WHEN O                        | CLIENT MO | VES INTO A PERMA      | NENT HOU     | USING UN    | IT               |                 |        |
| Housing Mov                             | /e-In Date                   |                                           | 12/       | 21/2023               |              |             |                  |                 |        |
| PRIOR LIVING                            | G SITUATIO                   | 0N                                        |           |                       |              |             |                  |                 |        |
| Type of Resid                           | dence                        |                                           | Pla       | ce not meant for ha   | bitation (e. | .g., a vehi | cle, an abandone | ed building, bu | s/tr√  |
| Length of Sta                           | ay in Prior L                | iving Situation                           | On        | e week or more, bu    | less than    | one mont    | h√               |                 |        |
| Approximate<br>homelessnes              | date this e<br>ss started    | pisode of                                 | 12/       | 01/2023               |              |             |                  |                 |        |
| Number of ti<br>Haven in the            | mes on the<br>past three     | streets, in ES, or Safe<br>years          | On        | e Time                | ~            |             |                  |                 |        |
| Total number<br>streets, in ES<br>years | r of months<br>5, or Safe Ha | homeless on the<br>aven in the past three | One       | e month (this time is | the first m  | nonth)√     |                  |                 |        |

- Housing Move-In Date and Project Start Date should be the date the client moved in
- Complete as many fields as possible and update auto-populated fields (if necessary)
- Pay special attention to the Prior Living Situation fields, which are used for key performance indicators

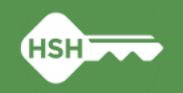

### **Unit Assignment**

- Unit assignment happens automatically when the referral is completed
- Unit Start Date should match Project Start Date and Housing Move-In Date

| Enrollment | History          | Provide Services | Assessments | Notes | Files | Units/Beds | Forms                |
|------------|------------------|------------------|-------------|-------|-------|------------|----------------------|
|            |                  |                  |             |       |       |            |                      |
| Unit       |                  |                  |             |       |       |            | Start Date           |
| 205        |                  |                  |             |       |       |            | 10/01/0000 10:00 AM  |
| Pacific I  | Bay Inn, Pacific | : Bay Inn        |             |       |       |            | 12/21/2023 12.00 AWI |
|            |                  |                  |             |       |       |            |                      |

- Once the client is assigned to a unit, the unit number appears in the enrollment sidebar
- If the unit number is not correct, the upcoming slides on transfers will cover how to correct this.

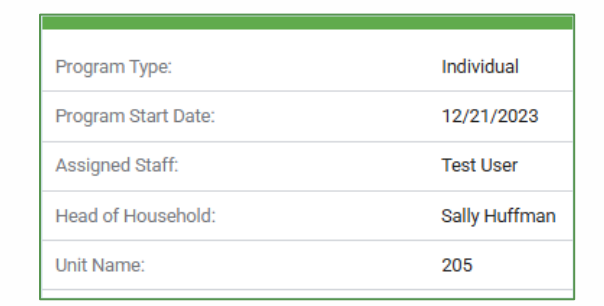

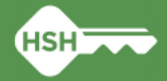

# Add a New Household Member to a Program Enrollment

- To add an additional member to a program enrollment, the additional member must be added as a household member at the client's profile
- From the program enrollment click the Add button next to Program Group Members on the right-hand side of the screen

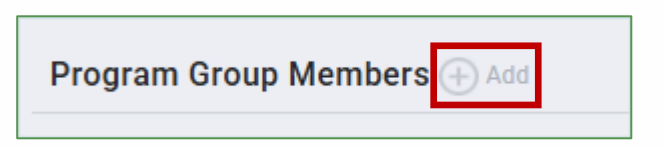

- Complete and save each household member's enrollment as prompted
- Be sure that the Head of Household is designated in the enrollment

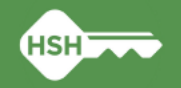

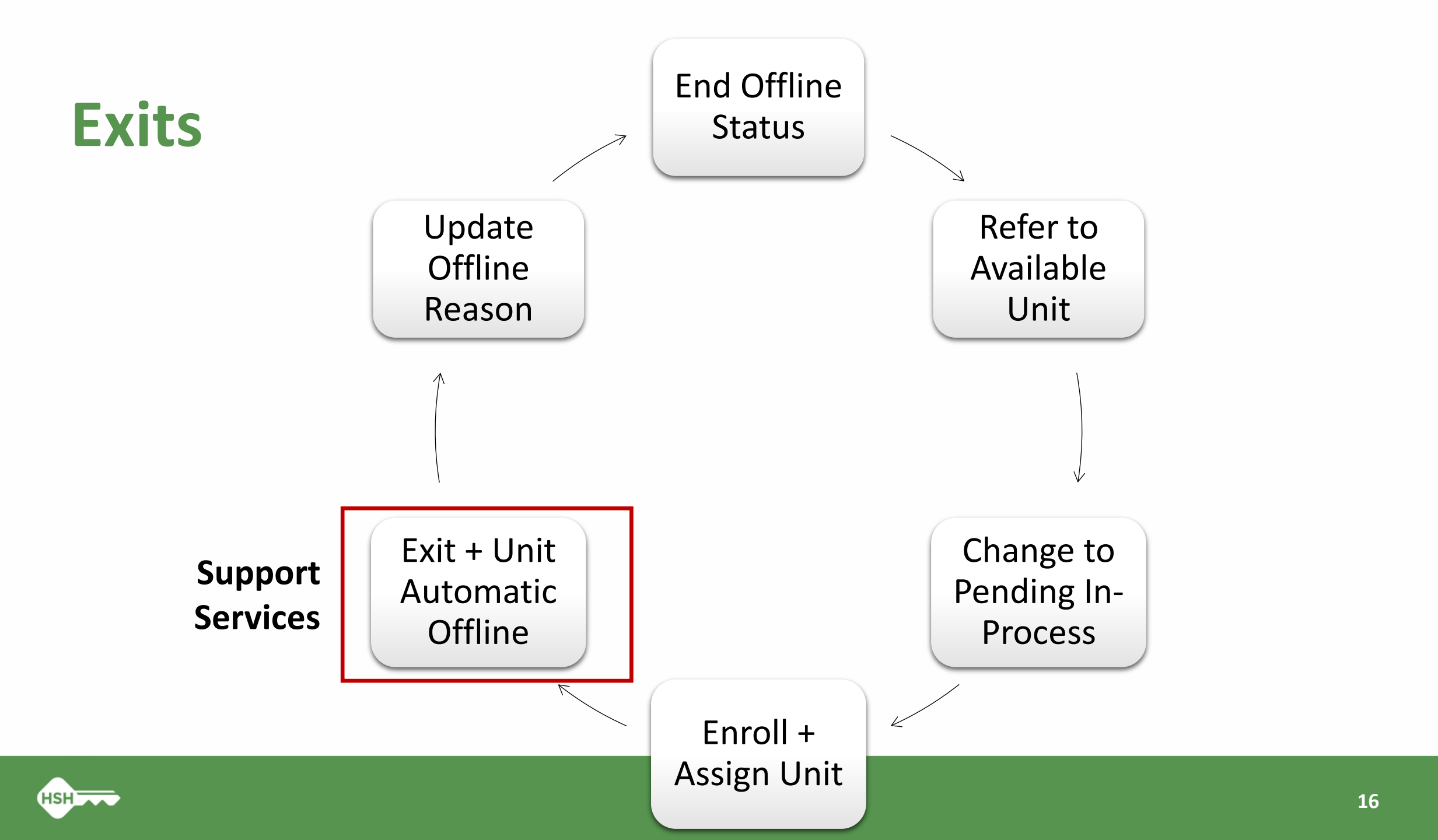

# **Exiting Client from Program**

• Program exits should occur when a client is no longer receiving services

| Sir Rafic      |            |              |             |             |           |          |          |        |
|----------------|------------|--------------|-------------|-------------|-----------|----------|----------|--------|
| PROFILE HISTOR | Y SERVICES | PROGRAMS     | ASSESSMENTS | NOTES FILES | REFERRALS | CONTACT  | LOCATION |        |
|                | _          | _            | _           | _           | _         |          | _        | _      |
| PROGRAM: 1036  | MISSION -  | COC          |             |             |           |          |          |        |
|                |            |              |             |             |           |          |          |        |
| Enrollment     | History    | Provide Serv | ices Assess | sments No   | es Files  | Units/Be | ds Forms | × Exit |

• Exiting a client from a program will automatically exit the client from their unit

| OPEN OCCUPANCY                    |                                       |                          | Enrollment            | History       | Assessments | Notes | Files     | Units/Beds   | Forms |                    |
|-----------------------------------|---------------------------------------|--------------------------|-----------------------|---------------|-------------|-------|-----------|--------------|-------|--------------------|
| Unit/Bed                          | Start Date and Time End Date and Time | Change End Date and Time | Unit                  |               |             |       | Start Dat | e            |       | End Date           |
| 301<br>1036 Mission, 1036 Mission | 11/04/2024 6:15<br>PM                 | 05/13/2025 6:30 PM       | <b>301</b><br>1036 Mi | ssion, 1036 M | ission      |       | 11/04/2   | 2024 6:15 PM |       | 05/13/2025 6:30 PM |

• Complete an exit for all household members

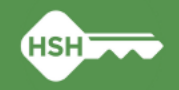

18

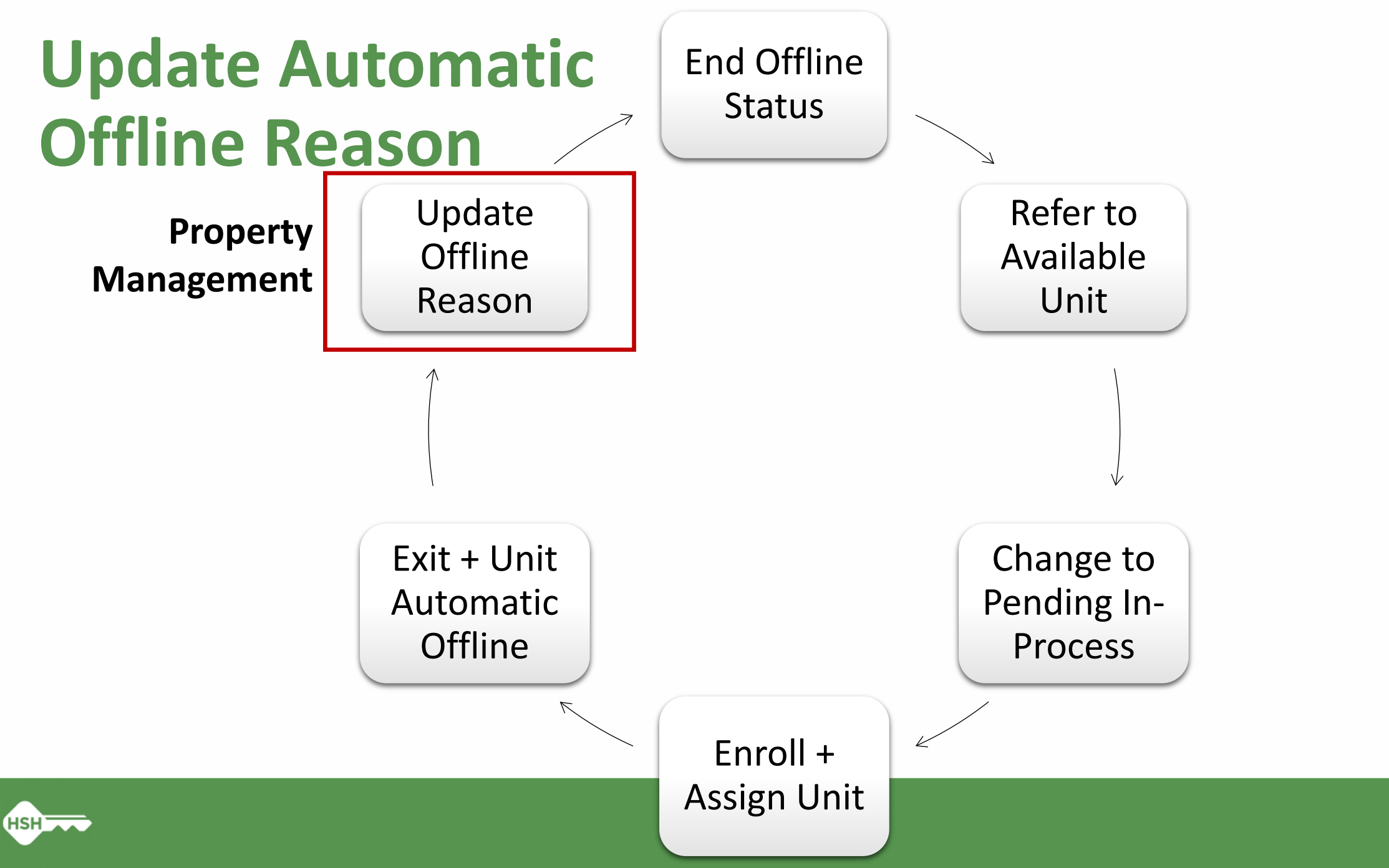

## **Offline Reasons**

- Reasons are labeled with the program specifiers:
  - HSG (housing)
  - SHLTR (shelter)
- The <u>toolkit</u> includes a complete set of up-to-date definitions

| Reason Name            | Definitions                                                    | Time Offline |
|------------------------|----------------------------------------------------------------|--------------|
| Automatically Set to   | The unit or bed was automatically set to offline with this     | Maximum      |
| Offline                | reason by the system when the previous household was           | 3 business   |
|                        | exited from the program. Update this status to the actual      | days         |
|                        | offline reason within three business days.                     |              |
| HSG –                  | Planned building rehab/construction: written notification      | Varies       |
| Building Rehab         | and timeline submitted to HSH Program Manager prior to         |              |
|                        | setting unit offline.                                          |              |
| HSG –                  | The unit is held pending a coroner or medical examiner         | 30-90 days   |
| Coroner Hold           | review, or public administrator notification of next of kin.   |              |
| HSG –                  | The unit is held for an in-program transfer, such as a         | 30 days      |
| Internal Transfer      | reasonable accommodation move or other transfer from           |              |
|                        | another unit within the same provider's portfolio.             |              |
| HSG –                  | The unit is currently occupied by a legacy tenant who is not   | Ongoing      |
| Occupied by Legacy     | enrolled in the program in ONE.                                |              |
| Tenant                 |                                                                |              |
| HSG –                  | The unit is currently occupied by a client refusing to sign an | Ongoing      |
| Occupied but No Client | ROI, meaning they cannot be enrolled in the program in the     |              |
| ROI                    | ONE System.                                                    |              |
| HSG –                  | The unit is temporarily occupied by a client who is enrolled   | 30-90 days   |
| Occupied Temporarily   | in another program or building, and therefore cannot be        |              |
| by Client from Other   | assigned to the client.                                        |              |
| Program/Building       |                                                                |              |
| HSG –                  | Unit with significant damage due to fire, flood, or other      | 90 days      |
| Significant Damage     | significant incident.                                          |              |
| HSG/SHLTR -            | The unit is unavailable for client placement due to janitorial | 14-30 days   |
| Janitorial/Maintenance | or maintenance needs.                                          |              |
| HSG/SHLTR –            | The unit is unavailable due to a property hold. This status    | 30 days      |
| Property Hold          | can also be used for property management needs that are        |              |
|                        | not covered by any other offline reason. Please include        |              |
|                        | notes explaining the circumstance.                             |              |
| SHLTR -                | The unit or bed is held for a client who is temporarily at a   |              |
| Hospital Hold          | health care facility. Not used for housing.                    |              |
| SHLTR – Jail Hold      | The unit or bed is held for a client who is temporarily        |              |
|                        | incarcerated. Not used for housing.                            |              |

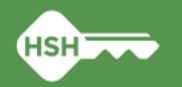

# **Offline Reasons for Occupied Units**

- Three Offline Reasons indicate a unit is occupied but the tenant is not enrolled in the program:
  - HSG Occupied by Legacy Tenant
  - HSG Occupied but No Client ROI
  - HSG Occupied Temporarily by Client from Other Program/Building
- Click to open the housing toolkit for more details

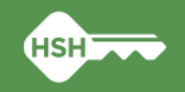

### **Offline Status Updates**

| Situation                                                     | Action                                                                            |
|---------------------------------------------------------------|-----------------------------------------------------------------------------------|
| Unit Automatically Set to Offline at Exit                     | Update offline reason & description                                               |
| Offline Status is Extended<br>(Offline Reason Doesn't Change) | Update offline description with additional details                                |
| New Offline Status                                            | Add an offline status with reason                                                 |
| Offline Reason Changes                                        | Add new offline status with new reason which will also end current offline status |
| Unit is No Longer Offline                                     | End offline status                                                                |

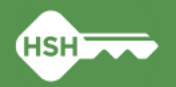

### **Updating Unit Automatically Set to Offline**

- The unit will automatically switch to offline when the unit assignment ends because of a program exit or unit transfer
- Update the **Offline reason** with the actual reason from the dropdown
- Delete **Offline description** and add any details

• Always leave the end date blank

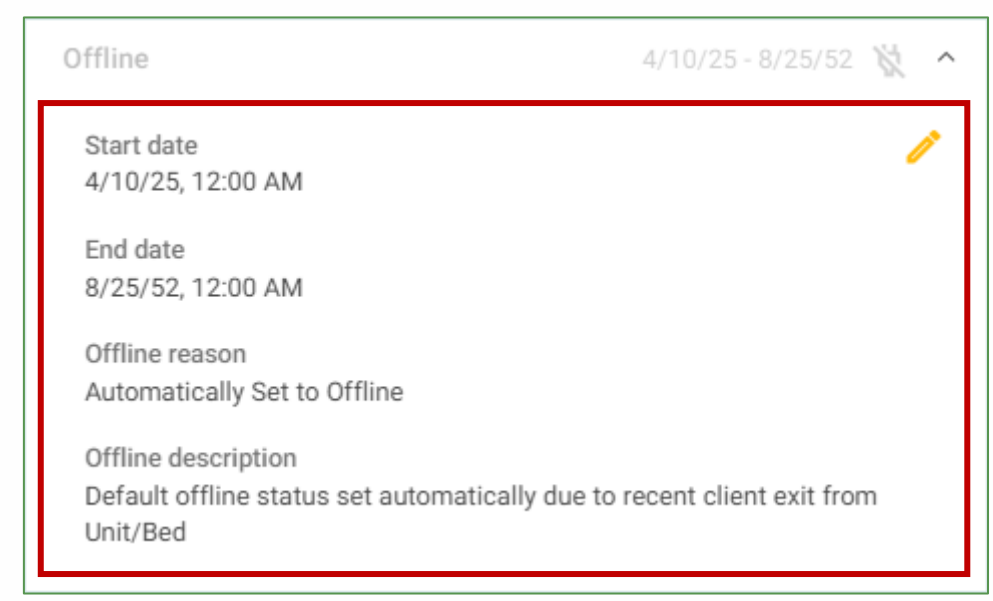

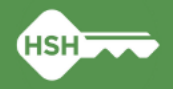

# **Extending Offline Status**

- When a unit is offline for longer than expected, do not add a new status
- Click the pencil to edit and enter additional details in the Offline description field

| 2 20             | )6                                                     |                           | C offi                | ine X                    |
|------------------|--------------------------------------------------------|---------------------------|-----------------------|--------------------------|
| <                | Details                                                | Occupancy                 | Status                | >Proc                    |
| Unit sta         | atus 1036 Missi<br>1036 Missio                         |                           |                       | <b>•</b>                 |
| Offli            | ne                                                     |                           | 4/1/25 - Today 💥      | ^                        |
| Sta<br>4/1       | art date<br>1/25, 11:30 AM                             |                           |                       | / 03<br>PA               |
| Off<br>HS        | fline reason<br>G/SHLTR - Janitorial/N                 | laintenance               |                       | 0.3)<br>RA               |
| Off<br>As<br>5/1 | fline description<br>of 5/1/2025, new wind<br>15/2025. | dow is still needed. Esti | mated completion date | erro<br>03<br>RA<br>orro |

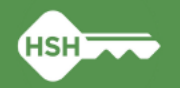

## **Adding New Offline Status**

- Add an offline status from the Status tab
- Unit status dates and times cannot overlap
- Always leave the end date blank

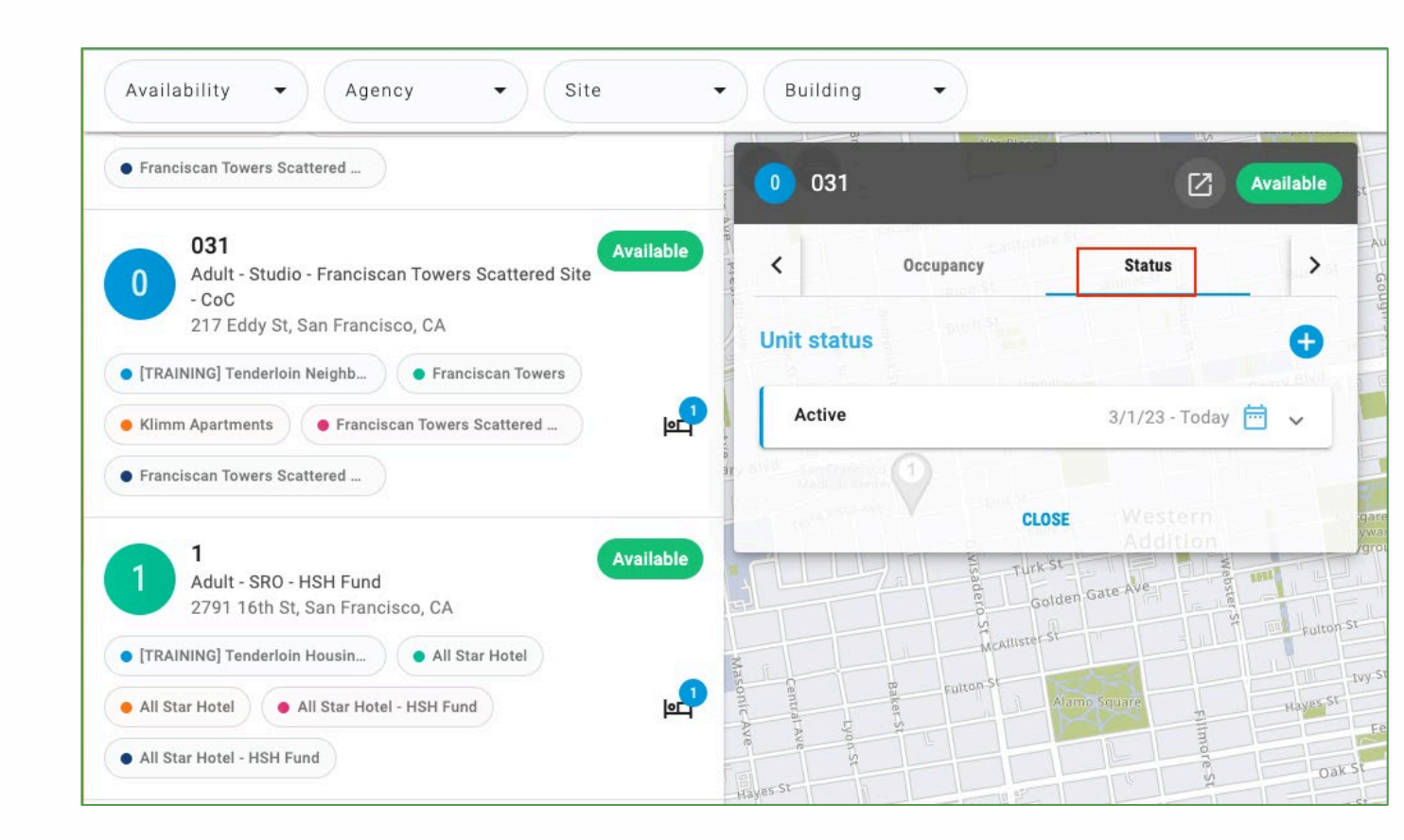

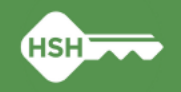

# **Changing Offline Reason**

- When an offline reason changes, add a new offline status with the new reason by clicking the blue plus sign
- This will automatically end the prior offline status

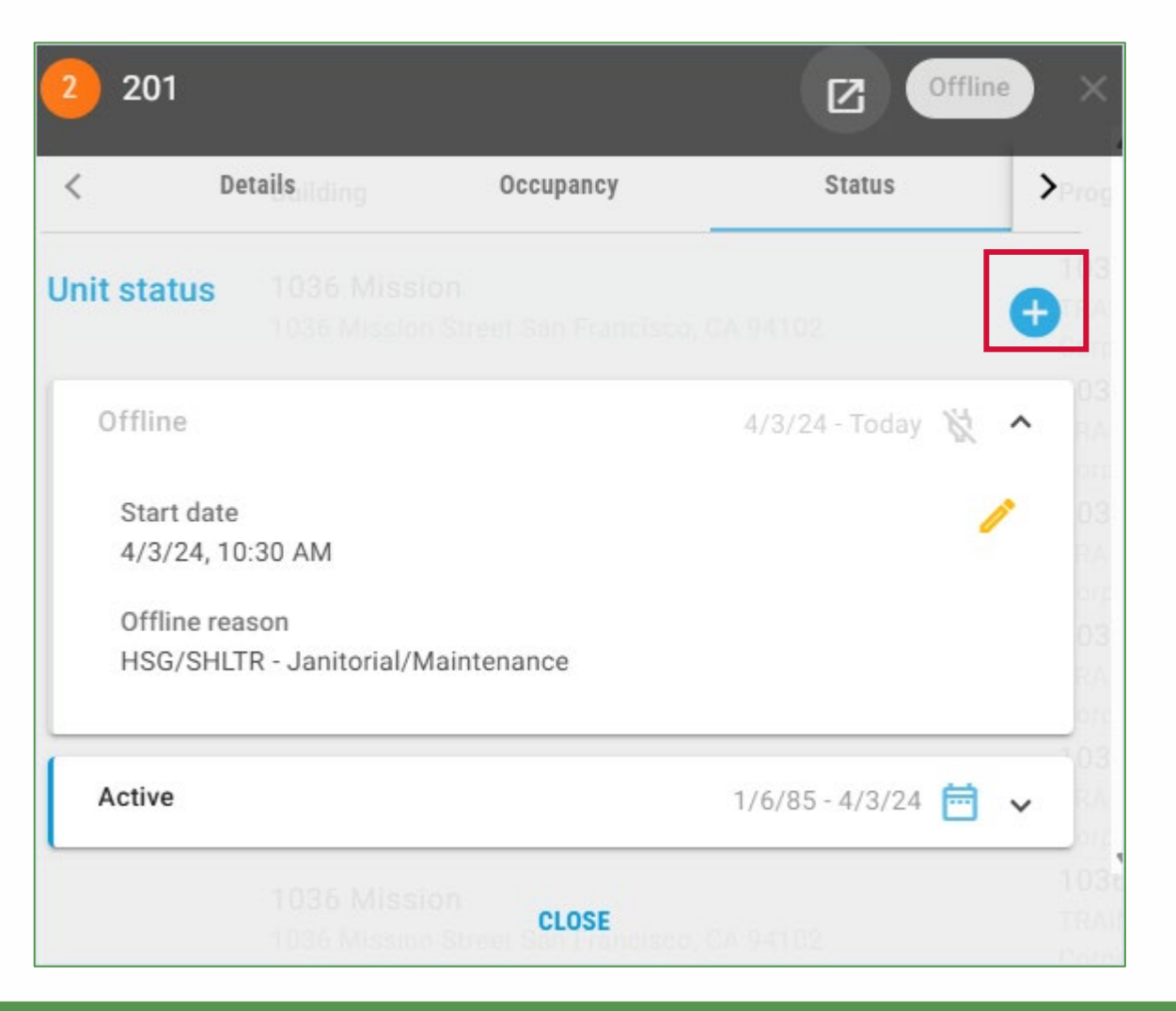

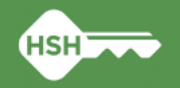

# **Ending Offline Status**

- Click the pencil icon to edit the status
- Add an end date to make the unit available
- Ending the offline status makes a unit available to receive a new referral or assign to a tenant

| 10/1<br>Sair Lake Cit<br>Utab | Wyoming<br>9/22 - Today<br>Y                                                                                                    | 🕂 🔍                                                                                                    |
|-------------------------------|----------------------------------------------------------------------------------------------------|----------------------------------------------------------------------------------------------------|
| 10/1<br>Seit Laie Ch<br>Utan  | 9/22 - Today<br>Y<br>Colo                                                                                                    | 🕅 🦳                                                                                                    |
|                               |                                                                                                    | Edit statu                                                                                                    |
|                               |                                                                                                    |                                                                                                    |
|                               |                                                                                                    |                                                                                                    |
| Arizona<br>Phoenix            | New Me                                                                                                    | xico                                                                                                    |
| 8/1/2                         | 2 - 10/19/22                                                                                                    | · ·                                                                                                    |
| 10/19/                        | 22-10/20/2                                                                                                    | 22 🕅                                                                                                    |
|                               |                                                                                                    | •                                                                                                    |
|                               |                                                                                                    | •                                                                                                    |
|                               |                                                                                                    |                                                                                                    |
|                               |                                                                                                    | Denve<br>plorado <sub>//</sub>                                                                                                    |
| Start time                    | PM                                                                                                    | 0                                                                                                    |
| End time -                    | NEW 1                                                                                                    |                                                                                                    |
|                               | Artena           Phoenic           8/1/2           10/19/           10/19/           Salt Lake C           Utah           Start time           04         : 45           End time           09         : 15 | Arrenta         New two           8/1/22 - 10/19/22         10/19/22 - 10/20/3           10/19/22 - 10/20/3         Wyoming           Salt Lake Chy         Wyoming           Start time         04 : 45 PM           End time         09 : 15 AM |

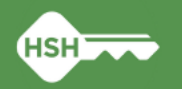

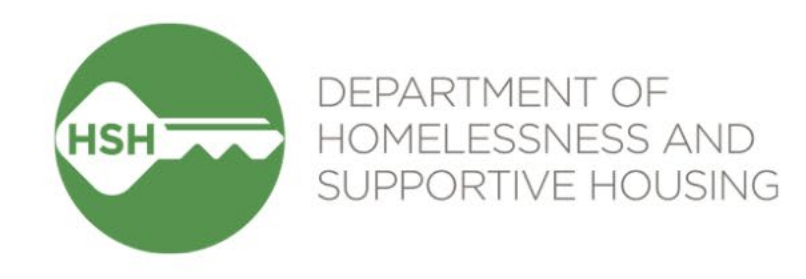

# Additional Responsibilities

28

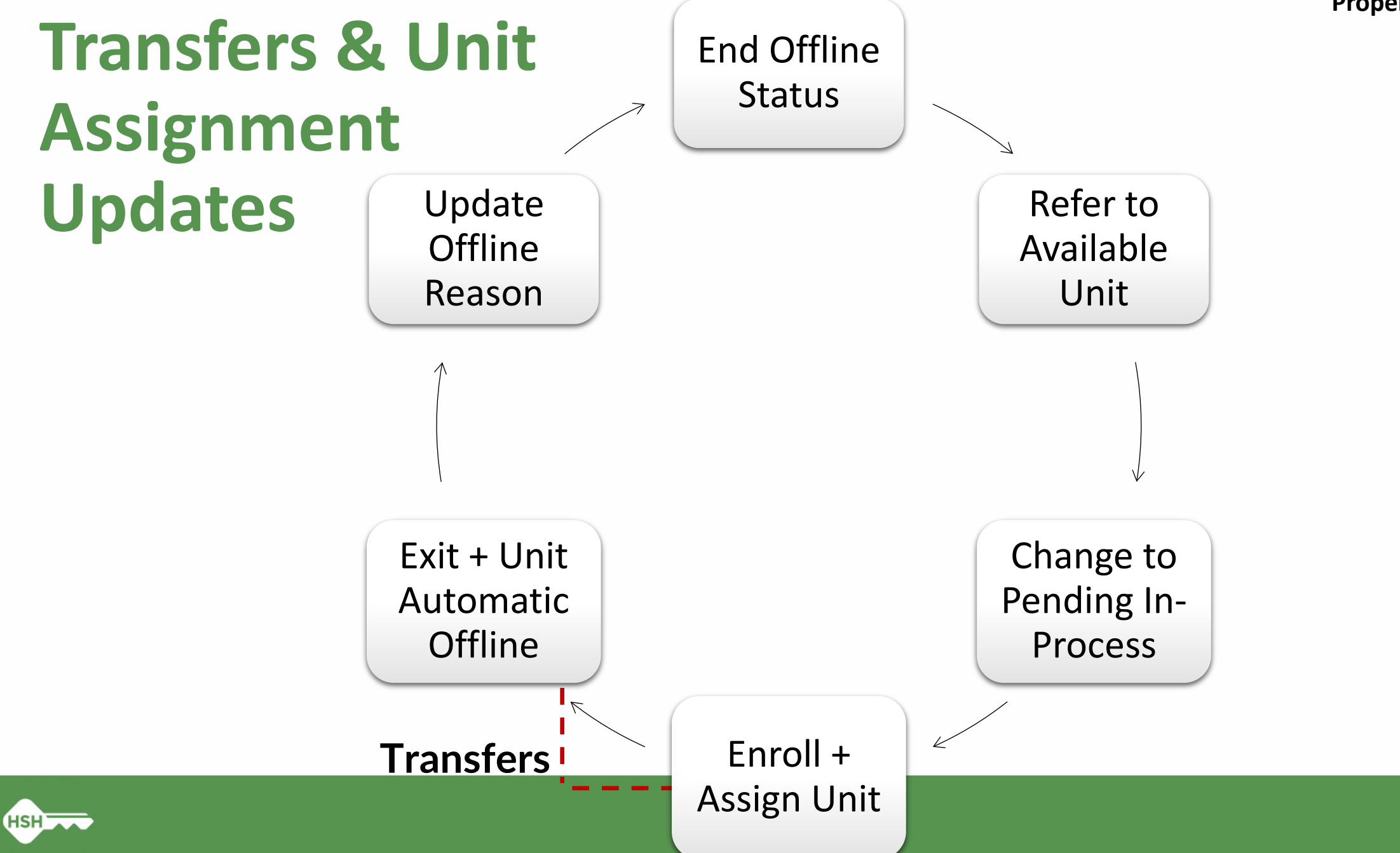

# Transfer Within the Same Program *or* Reassign to Different Unit

### Step 1: add End Date for the current unit

| PROGRAM: PROCTOR PLACE APARTMENTS                                            |    | EDIT UNIT              | $\otimes$                                 |
|------------------------------------------------------------------------------|----|------------------------|-------------------------------------------|
| Enrollment History Provide Services Assessments Notes Files Units/Beds Forms |    | Start Date<br>End Date | 05/05/2024 12:00 AM                       |
| Unit Start Date End Da                                                       | te |                        | Current Instance time: 05/05/2025 3:53 PM |
| 002<br>Proctor Place, Proctor Place 05/05/2024 12:00 AM                      |    | SAVE CHANG             | ESCANCEL                                  |

#### The unit will become offline so you will need to update or end the offline status.

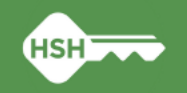

# **Transfer Within the Same Program** *or* **Reassign to Different Unit**

Step 2: add Start Date for the new unit that doesn't overlap with former unit

| PROG | RAM: PROCTOR PLACE APARTMENTS                               |                     |                     | ADD UNIT/BED 🕂 | ADD UNIT/BED                  |                                     |
|------|-------------------------------------------------------------|---------------------|---------------------|----------------|-------------------------------|-------------------------------------|
|      |                                                             |                     |                     |                | Start Date                    | 05/01/2025 12:00 AM                 |
| E    | Enrollment History Provide Services Assessments Notes Files | Units/Beds Forms    |                     | × Exit         | End Date                      | (L)                                 |
|      |                                                             |                     |                     |                | Eligibility Override          | •                                   |
|      | Unit                                                        | Start Date          | End Date            |                | Eligible For Partial          |                                     |
|      | 003<br>Proctor Place, Proctor Place                         | 05/01/2025 12:00 AM |                     |                | Dates<br>Available Units/Beds | 003 (Proctor Place, Proctor Place)1 |
|      | 002                                                         |                     |                     |                |                               | Current Instance time: 05/05/       |
|      | Proctor Place, Proctor Place                                | 05/05/2024 12:00 AM | 05/01/2025 12:00 AM |                |                               | ADD CANCEL                          |

**Toggle Eligibility Override on to select from the Available units.** 

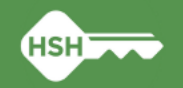

# **Transfer to a Different Program**

#### **Exit from Current Program**

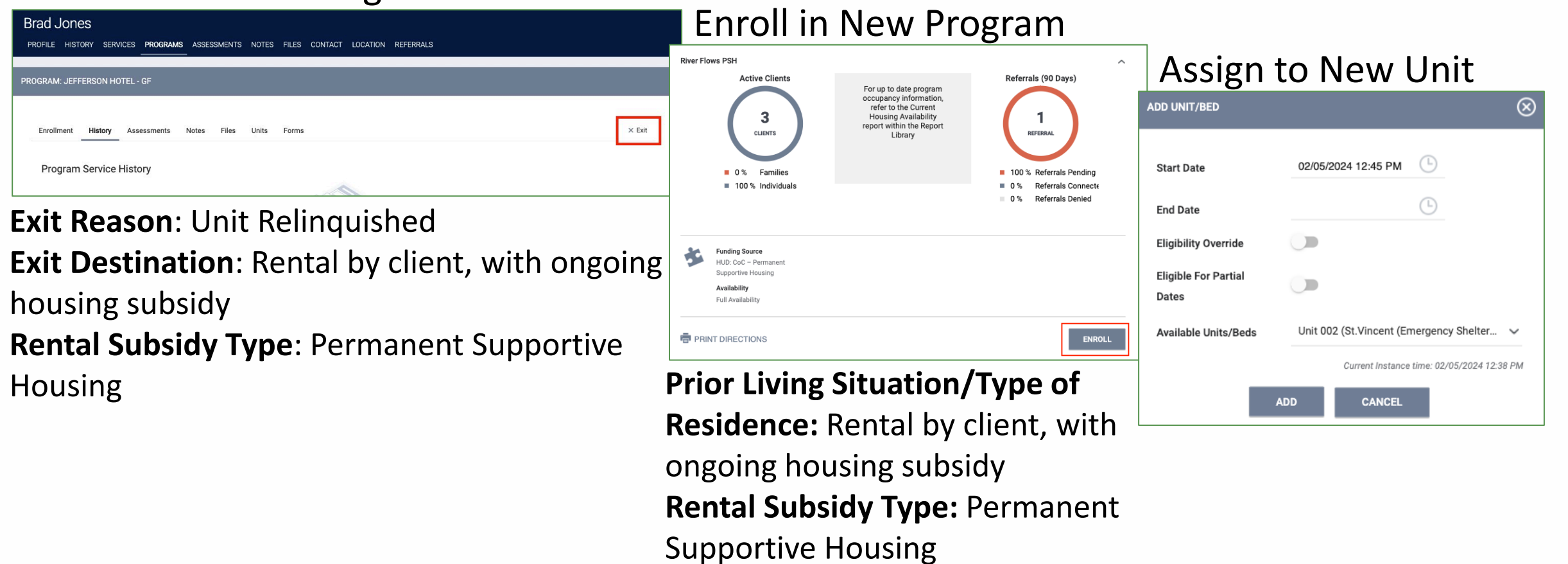

In this situation there may not be a referral to the new program and unit

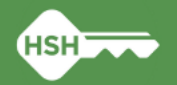

### **Annual Assessments**

• Annual Assessments are due within 30 days before or after the client's anniversary date and must reflect updated information about:

Disabling conditions and barriers Income and benefits Health insurance

 Access the Annual Assessment from the program enrollment, update any information that has changed, and be sure to save

| Enrollment    | History    | Assessments | Notes | Files | Units/Beds | Forms | × Exit |
|---------------|------------|-------------|-------|-------|------------|-------|--------|
| Assessm       | ents       |             |       |       |            |       |        |
| Status Update | e Assessme | nt          |       |       |            |       | START  |
| Annual Asses  | sment      |             |       |       |            |       | START  |

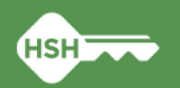

### **Annual Assessment Warnings**

- You will receive automatic notifications when annual assessments are due for future households you enroll
- For existing households, you will need to set yourself as an **Assigned Staff** and toggle on **Assessment due every year** Notification from the program enrollment
- On the right-hand side make sure the toggle is set to Assessment due every year Notification: ON

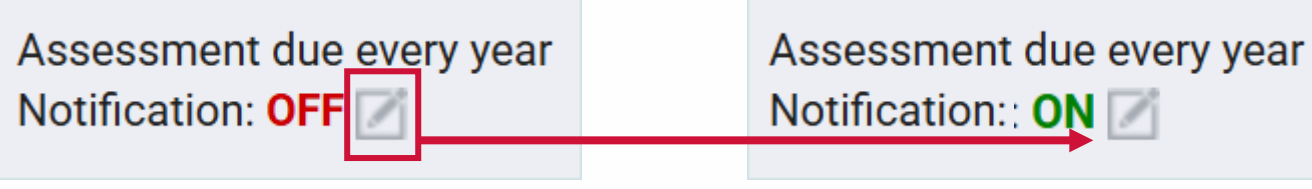

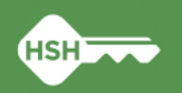

# **Tracking Eviction Notices & Unlawful Detainers**

- HSH uses eviction data to understand trends, analyze equity, and report to the Board of Supervisors
- From the program enrollment, record all eviction notices and Unlawful Detainers served by adding an
   Eviction Activity service within 3 days of service on the tenant
- Enter the Event Date (the date the notice or UD was served) and click
   Submit

| PROFILE | HISTORY                                                                               | SERVICES      | PROGRAMS          | ASSESSMENTS        | NOTES       | FILES | REFERRALS  | CONTACT | LOCATION |         |  |
|---------|---------------------------------------------------------------------------------------|---------------|-------------------|--------------------|-------------|-------|------------|---------|----------|---------|--|
| Enroll  | ment Hi                                                                               | story Pro     | ovide Services    | Assessments        | Notes       | Files | Units/Beds | Forms   |          | × Exit  |  |
| Ser     | vices                                                                                 |               |                   |                    |             |       |            |         |          |         |  |
| Evict   | ion Activity                                                                          |               |                   |                    |             |       |            |         |          | Other 🗸 |  |
|         | Legal Notice (3, 10, 30 day) Served for Both Non Payment of Rent and Lease Violations |               |                   |                    |             |       |            |         |          |         |  |
|         | Legal notice (3, 10, 30 day) Served for Lease Violations                              |               |                   |                    |             |       |            |         |          |         |  |
|         | Legal Notice (3, 10, 30 day) Served for Nonpayment of Rent                            |               |                   |                    |             |       |            |         |          |         |  |
|         | Unlawful [                                                                            | Detainer Serv | ed - Lease Violat | lion               |             |       |            |         |          | ~       |  |
|         | Unlawful [                                                                            | Detainer Serv | ed - Nonpaymen    | t of Rent          |             |       |            |         |          | ~       |  |
|         | Unlawful [                                                                            | Detainer Serv | ed - Nonpaymen    | t of Rent and Leas | e Violatior | ı     |            |         |          | ~       |  |

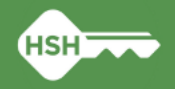

# Homelessness Response System Release of Information (HRS ROI)

- An <u>HRS ROI</u> must be completed when a client profile is created and must be updated every 3 years
- A completed HRS ROI includes:
  - A signed copy of the HRS ROI uploaded to files section of client profile
  - An electronic signature recorded in **Client Privacy** section of client profile
    - Click the shield icon to view Client Privacy

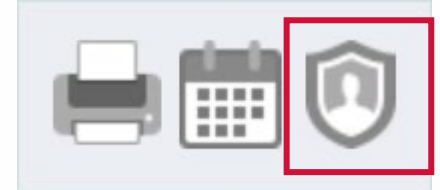

• Client profiles with missing or expired HRS ROIs are flagged with a yellow banner

A Release Of Information will expire in 16 days. Please review to ensure compliance.

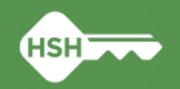

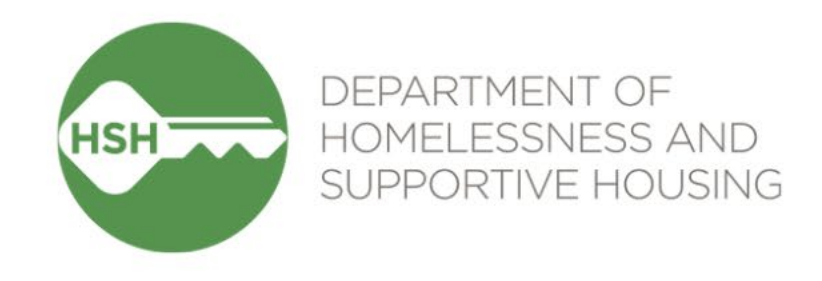

# Reports

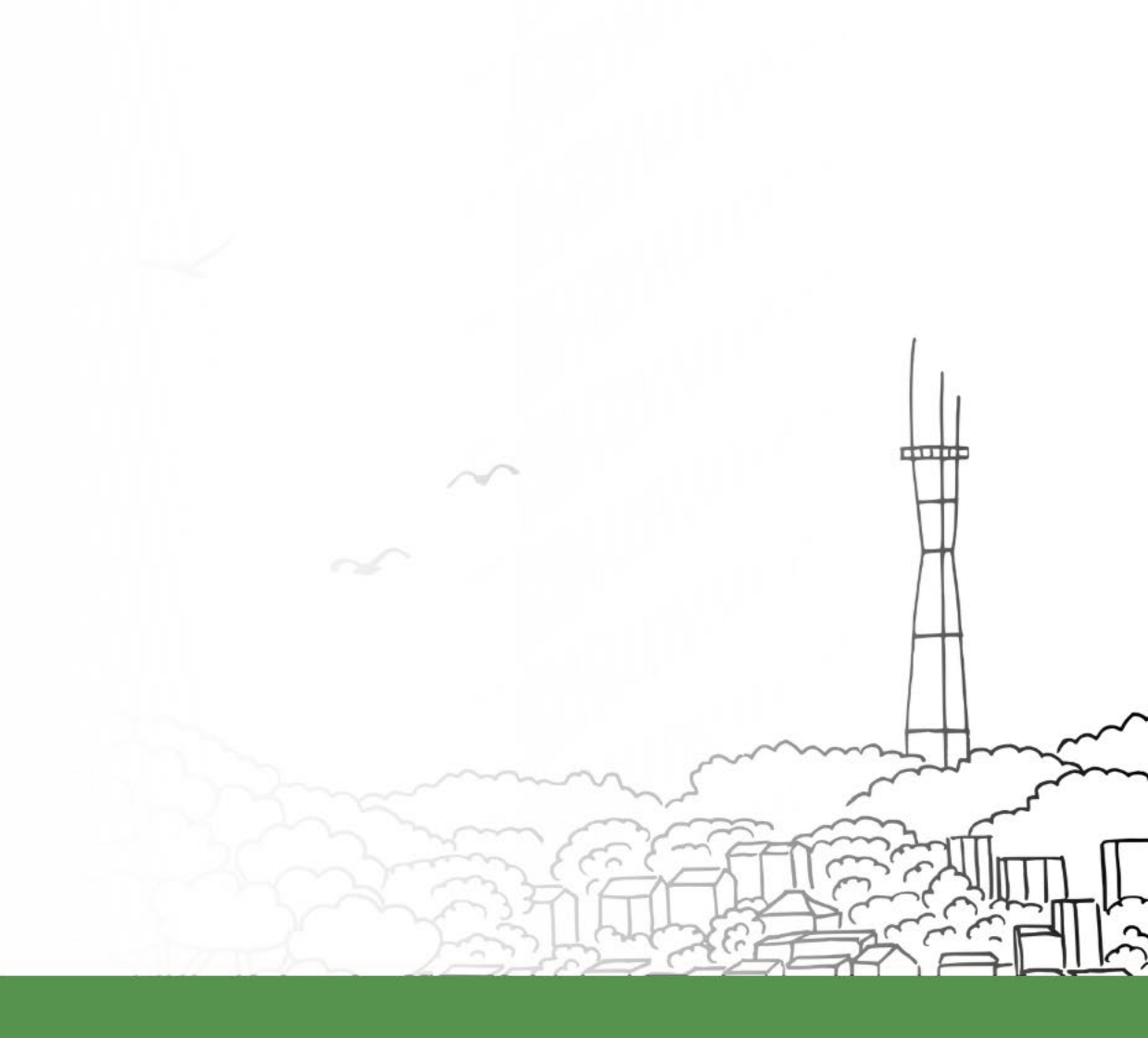

# Report Library Reports: [GNRL-106] Program Roster

- Accessed under: Report Library > Program Based Reports
- Includes program stay information
- Includes unit assignment

| Program                                                                      | Roster Re                                                           |                                                        |                                             |                                      |                                      |                             |        | Unit<br>Act         | ed Liv<br>ive withi | <b>ing In</b><br>n 01/01/ | ternational (ULI)<br>2022 thru 03/31/2023 |                |                    |                   |                         |                       |
|------------------------------------------------------------------------------|---------------------------------------------------------------------|--------------------------------------------------------|---------------------------------------------|--------------------------------------|--------------------------------------|-----------------------------|--------|---------------------|---------------------|---------------------------|-------------------------------------------|----------------|--------------------|-------------------|-------------------------|-----------------------|
| Housing Move-in: Under<br>You can find more inform<br>Head of Household (Hoł | efined = Unknown H<br>nation about adjuste<br>H) Unique Identifiers | loH or adjusted<br>od Move-In Dat<br>s are listed in b | d Move-in i<br>te at the He<br>rold text. H | is Null,<br>elp Center<br>ousehold r | = Non PH<br>Article<br>members are g | l Project,<br>rouped togeth | A: Ass | essments,<br>e HoH. | S: Se               | vices,                    | CN: C                                     | ase Notes      |                    |                   |                         |                       |
| Client                                                                       | Unique<br>Identifier                                                | Birth<br>Date                                          | Age<br>At Entry                             | Current<br>Age                       | Enroll<br>Date                       | Exit<br>Date                | LOS    | Housing<br>Move-in  | A                   | s                         | CN                                        | Assigned Staff | Unit<br>Assignment | Bed<br>Assignment | Occupancy<br>Start Date | Occupancy<br>End Date |
| Program: Proctor Plac                                                        | e Apartments                                                        |                                                        |                                             |                                      |                                      |                             |        |                     |                     |                           |                                           |                |                    |                   |                         |                       |
| Simmons, Lucy                                                                | D476AF867                                                           | 10/06/1985                                             | 37                                          | 37                                   | 10/26/2022                           | -                           | 157    | 10/26/2022          | 0                   | 0                         | 0                                         | S. Hoffman     | Unit 111           | n/a               | 10/26/2022              |                       |
| Simmons, Joy                                                                 | B292B01C7                                                           | 11/15/2018                                             | 3                                           | 4                                    | 10/26/2022                           | 11/28/2022                  | 33     | 10/26/2022          | 0                   | 0                         | 0                                         | S. Hoffman     |                    | n/a               |                         |                       |
| Roberts, Rob                                                                 | A3659C0CC                                                           | 11/21/1954                                             | 68                                          | 68                                   | 12/01/2022                           | 12/01/2022                  | 0      | 12/01/2022          | 0                   | 0                         | 0                                         | S. Hoffman     | Unit 102           | n/a               | 12/01/2022              | 12/01/2022            |
| Titan, Robin                                                                 | FC58384A7                                                           | 01/01/2003                                             | 19                                          | 20                                   | 10/26/2022                           | 10/26/2022                  | 0      | undefined           | 0                   | 0                         | 0                                         | A. Maldonado   | n/a                | n/a               | n/a                     | n/a                   |
| Hall, Randall                                                                | C6B6E49FC                                                           | 10/13/1956                                             | 66                                          | 66                                   | 10/27/2022                           | -                           | 156    | 10/27/2022          | 0                   | 0                         | 0                                         | M. Wheeler     | Unit 105           | n/a               | 10/27/2022              |                       |
| Robbins, Alexander                                                           | 96419981F                                                           | 10/30/1995                                             | 27                                          | 27                                   | 12/01/2022                           |                             | 121    | 12/01/2022          | 0                   | 0                         | 0                                         | S. Hoffman     | Unit 108           | n/a               | 12/01/2022              |                       |
| Robbins, Trevor                                                              | 8568CD308                                                           | 12/13/2015                                             | 6                                           | 7                                    | 12/01/2022                           | -                           | 121    | 12/01/2022          | 0                   | 0                         | 0                                         | S. Hoffman     |                    | n/a               |                         |                       |
|                                                                              |                                                                     |                                                        |                                             |                                      |                                      |                             |        |                     |                     |                           |                                           |                |                    |                   | Number of E             | Enrollments:          |
|                                                                              |                                                                     |                                                        |                                             |                                      |                                      |                             |        |                     |                     |                           |                                           |                |                    |                   | Number of Uni           | que Clients:          |
|                                                                              |                                                                     |                                                        |                                             |                                      |                                      |                             |        |                     |                     |                           |                                           |                |                    |                   | Number of I             | louseholds:           |
|                                                                              |                                                                     |                                                        |                                             |                                      |                                      |                             |        |                     |                     |                           |                                           |                |                    | Tot               | al Number of F          | Enrollments           |
|                                                                              |                                                                     |                                                        |                                             |                                      |                                      |                             |        |                     |                     |                           |                                           |                |                    | Total I           | Number of Uni           | ique Clients:         |
|                                                                              |                                                                     |                                                        |                                             |                                      |                                      |                             |        |                     |                     |                           |                                           |                |                    |                   |                         | que e                 |

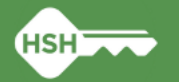

### **Data Analysis Reports**

Accessed under: Reports > Data Analysis > San Francisco ONE System Reports

|                            | TA ANALYSIS                      |                                                |       |
|----------------------------|----------------------------------|------------------------------------------------|-------|
| REPORTS CALENDAR INVENTORY | Built In Reports                 | 0 report(s) V                                  |       |
|                            | San Francisco ONE System Reports | 72 report(s) 🗸                                 |       |
|                            | Sustan Danasta                   | *Site-Based Permanent Supportive Housing       |       |
|                            | System reports                   | Building Roster                                | ● RUN |
|                            |                                  | Housing Inventory Snapshot                     | ● RUN |
|                            |                                  | Housing Inventory Snapshot by Property Manager | RUN   |
|                            |                                  | Housing Inventory Snapshot for HAT Buildings   | RUN   |
|                            |                                  | Inactive Units                                 | RUN   |
|                            |                                  | Offline Housing Units by Reason                | RUN   |
|                            |                                  | Properties of Buildings Report                 | ● RUN |
|                            |                                  | Properties of Units Report                     | ● RUN |
|                            |                                  | PSH Pending Referrals Dashboard                | ● RUN |
|                            |                                  | Vacancy Duration of PSH Units                  | ● RUN |

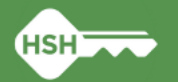

### Data Analysis Reports: Building Roster Report

#### Property management should monitor for accuracy of unit availability and status

- Available: ready to receive referral
- <u>Occupied</u>: lists head of household assigned to the unit
- <u>Pending Occupancy</u>: lists client referred to the unit
- <u>Offline</u>: lists current offline reason
- <u>Inactive</u>: units that are not client units (offices, resident manager, etc.)

| Bui     | Iding Roster             |                                  |                          |                      |                 |                                    |                   |             | just no    | w C =      |
|---------|--------------------------|----------------------------------|--------------------------|----------------------|-----------------|------------------------------------|-------------------|-------------|------------|------------|
| Is this | housing or shelter/navig | gation center? Program Name      | Current Availability Bui | lding Name * 🗇       | Building Status |                                    |                   |             |            |            |
| Ho      | using                    | is any value                     | is any value             | ie 1036 Mieeion      | is Active       |                                    |                   |             |            |            |
| TIO     | using                    | is any value                     | Is ally value            | 1000 101001          | IS ACTIVE       |                                    |                   |             |            |            |
|         |                          |                                  |                          |                      |                 |                                    |                   |             |            |            |
|         |                          |                                  |                          |                      | Bre             | akdown of Units                    |                   |             |            |            |
|         |                          |                                  |                          |                      | Current Ava     | ilability Unit Availability Status | v .               |             |            |            |
|         |                          |                                  | 40                       |                      | 1 Occupied      |                                    | 35                |             |            |            |
|         |                          |                                  | 40                       |                      | 2 Pending Oc    | cupancy                            | 3                 |             |            |            |
|         |                          |                                  |                          |                      | 3 Offline       |                                    | 2                 |             |            |            |
|         |                          |                                  | Total Units              | т                    | otals           |                                    | 40                |             |            |            |
|         |                          |                                  |                          |                      |                 |                                    |                   |             |            |            |
|         |                          |                                  |                          |                      |                 |                                    |                   |             |            |            |
|         |                          |                                  |                          |                      |                 |                                    |                   |             |            |            |
|         |                          |                                  |                          |                      | Units by        | Status                             |                   |             |            |            |
|         | 1                        |                                  |                          | Population - Unit Tu | no - Curront    |                                    |                   | ONE Profile | 0000000000 | Unique     |
|         | Building                 | <ul> <li>Program Name</li> </ul> | Unit Nam 🔺               | Funding Source       | Availabil       | Offline Reason<br>ty               | Head of Household | Link        | Start Date | Identifier |
| 1       | 1036 Mission             | 1036 Mission - HUD PBV           | 201                      | Family - 2BR - HUD F | PBV Offline     | Automatically Set to Offline       | ø                 | ø           | ø          | ø          |
| 2       | 1036 Mission             | 1036 Mission - LOSP              | 202                      | Family - 2BR - LOSP  | Occupied        | ø                                  |                   |             | 2018-07-16 |            |
| 3       | 1036 Mission             | 1036 Mission - CoC               | 203                      | Family - 2BR - CoC   | Occupied        | ø                                  |                   |             | 2018-08-01 |            |
| 4       | 1036 Mission             | 1036 Mission - HUD PBV           | 206                      | Family - Jr1BR - HU  | O PBV Offline   | HSG/SHLTR - Property Hold          |                   |             | ø          |            |
| 5       | 1036 Mission             | 1036 Mission - CoC               | 207                      | Family - 1BR - CoC   | Occupied        | ø                                  |                   |             | 2023-04-21 |            |
| 6       | 1036 Mission             | 1036 Mission - CoC               | 209                      | Family - Jr1BR - CoO | Occupied        | ø                                  |                   |             | 2025-04-18 |            |
| 7       | 1036 Mission             | 1036 Mission - CoC               | 301                      | Family - 2BR - CoC   | Occupied        | ø                                  |                   |             | 2018-07-16 |            |
| 8       | 1036 Mission             | 1036 Mission - CoC               | 302                      | Family - 2BR - CoC   | Occupied        | ø                                  |                   |             | 2018-07-31 |            |
| 9       | 1036 Mission             | 1036 Mission - CoC               | 305                      | Family - 3BR - CoC   | Occupied        | ø                                  |                   |             | 2018-07-16 |            |
| 10      | 1036 Mission             | 1036 Mission - LOSP              | 306                      | Family - Jr1BR - LOS | P Occupied      | ø                                  |                   |             | 2020-01-07 |            |
| 11      | 1036 Mission             | 1036 Mission - CoC               | 307                      | Family - Jr1BR - CoC | C Occupied      | ø                                  |                   |             | 2021-08-20 |            |
| 12      | 1036 Mission             | 1036 Mission - CoC               | 311                      | Family - 2BR - CoC   | Occupied        | ø                                  |                   |             | 2018-08-07 |            |
| 13      | 1036 Mission             | 1036 Mission - LOSP              | 401                      | Family - 2BR - LOSP  | Occupied        | ø                                  |                   |             | 2024-07-30 |            |
| 14      | 1036 Mission             | 1036 Mission - CoC               | 402                      | Family - 2BR - CoC   | Occupied        | ø                                  |                   |             | 2018-07-17 |            |
| 15      | 1036 Mission             | 1036 Mission - CoC               | 403                      | Family - 2BR - CoC   | Occupied        | ø                                  |                   |             | 2024-11-23 |            |
| 16      | 1036 Mission             | 1036 Mission - CoC               | 404                      | Family - 2BR - CoC   | Occupied        | ø                                  |                   |             | 2024-10-31 |            |
| 17      | 1036 Mission             | 1036 Mission - LOSP              | 405                      | Family - 3BR - LOSP  | Occupied        | ø                                  |                   |             | 2018-08-07 |            |
| 18      | 1036 Mission             | 1036 Mission - CoC               | 406                      | Family - Jr1BR - CoC | Occupied        | ø                                  |                   |             | 2021-06-01 |            |
| 19      | 1036 Mission             | 1036 Mission - HUD PBV           | 501                      | Family - 2BR - HUD F | PBV Pending     | Dccu Ø                             |                   |             | ø          |            |
|         |                          |                                  |                          |                      |                 |                                    |                   |             |            |            |

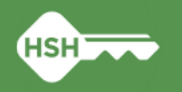

### **Data Analysis Reports: Other Reports**

- Housing Inventory Snapshot
  - Count of units associated with site-based PSH programs by availability and status
  - See also Housing Inventory Snapshot by Property Manager
- Offline Housing Units by Reason
- <u>Responsible Staff Who Receive Referral Notifications</u>
- <u>Properties of Buildings Report</u> and <u>Properties of Units Report</u>
  - Contact your HSH program manager if building or unit details change or are incorrect

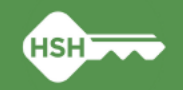

# What if I need support?

•Review documentation (available on the **Bitfocus help site**)

- Toolkits
- Training slides and videos
- •Contact the Bitfocus Help Desk and can be reached several ways:
  - Email <u>onesf@bitfocus.com</u>
  - Call 415-429-4211: 5am to 5pm, M-F
  - Click the "Help" button to chat on the OneSF support site: 5am to 5pm, M-F
- ← Attend <u>virtual</u> office hours
  - Held on the 4th Tuesday of the month from 2 3pm

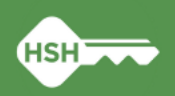

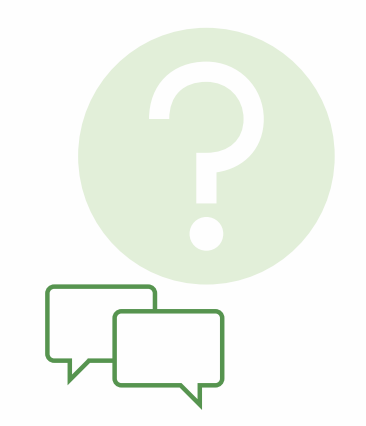

### Thank you and Questions!

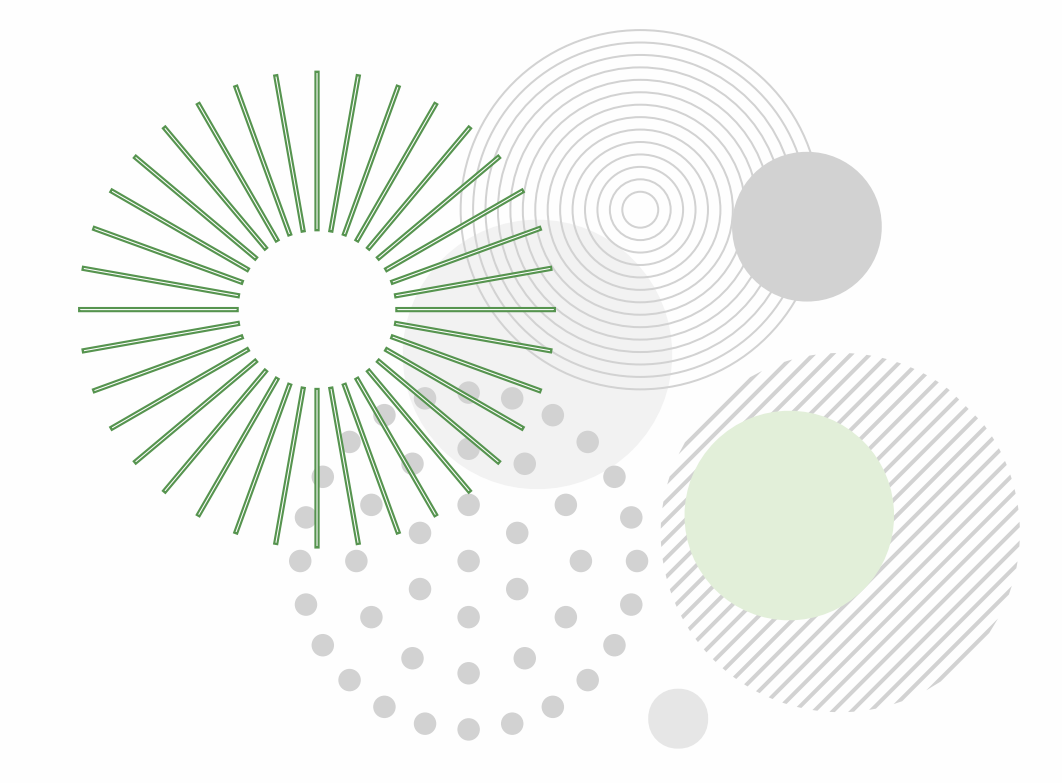

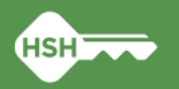